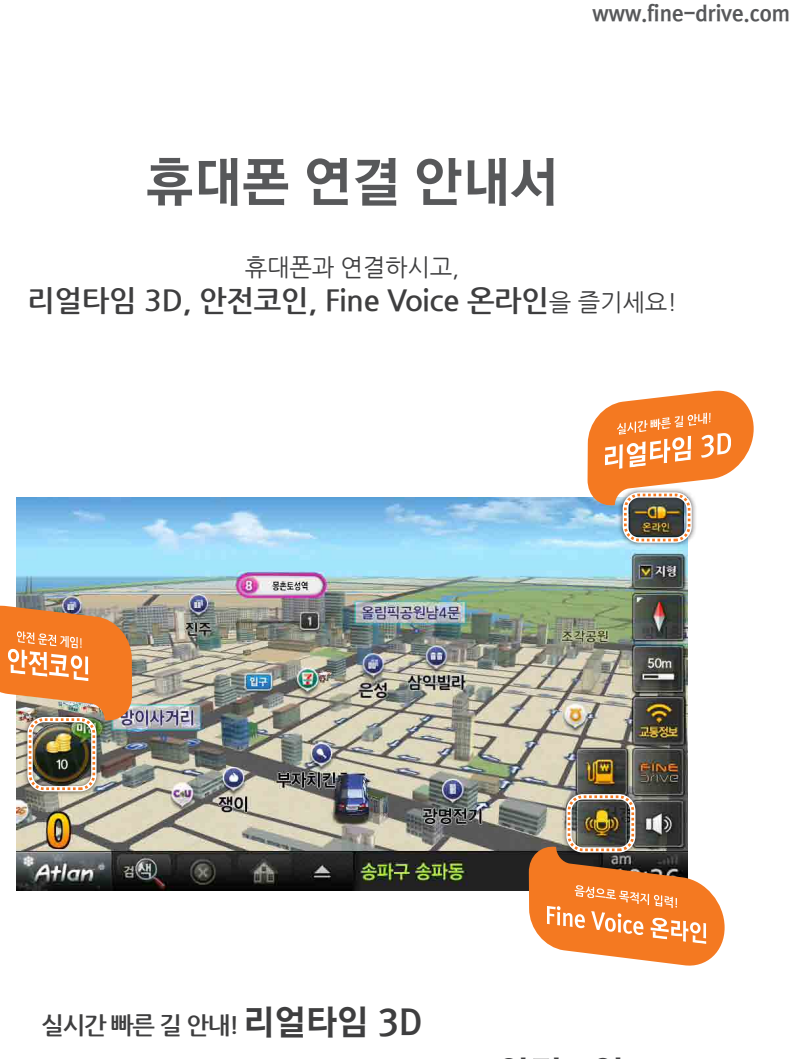

실시간빠른 길 안내! 리얼타임 3D 게임을 하듯 즐겁게 안전 운전 습관을 키우는! 안전코인 목적지 입력을 음성으로 간단하게! Fine Voice 온라인!

FINEDrive

# 목차

- 1. 안드로이드폰 사용자 · · · · · 01
- 2. 아이폰 사용자 · · · · · · · 06

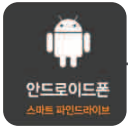

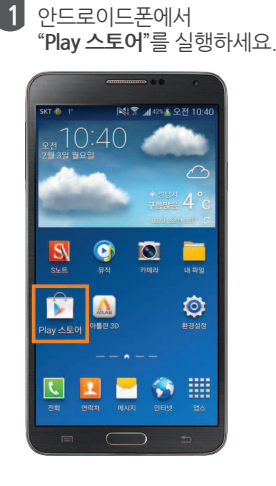

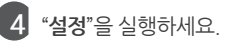

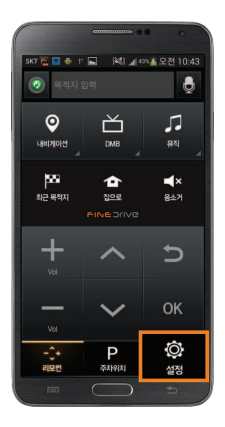

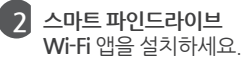

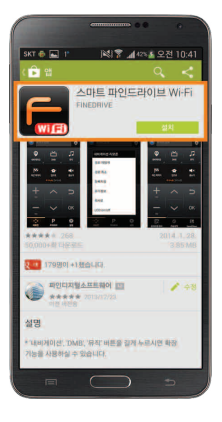

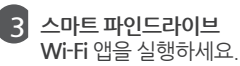

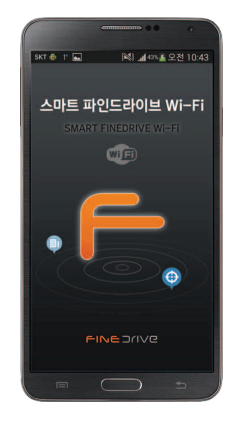

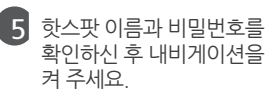

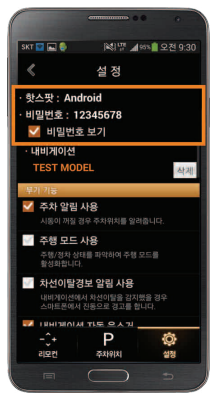

핫스팟 : Fine GalaxyNote3 공개(비밀번호 없음) 내비게이션

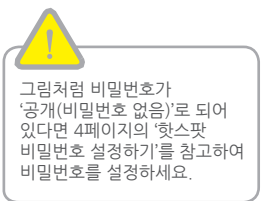

휴대폰 연결

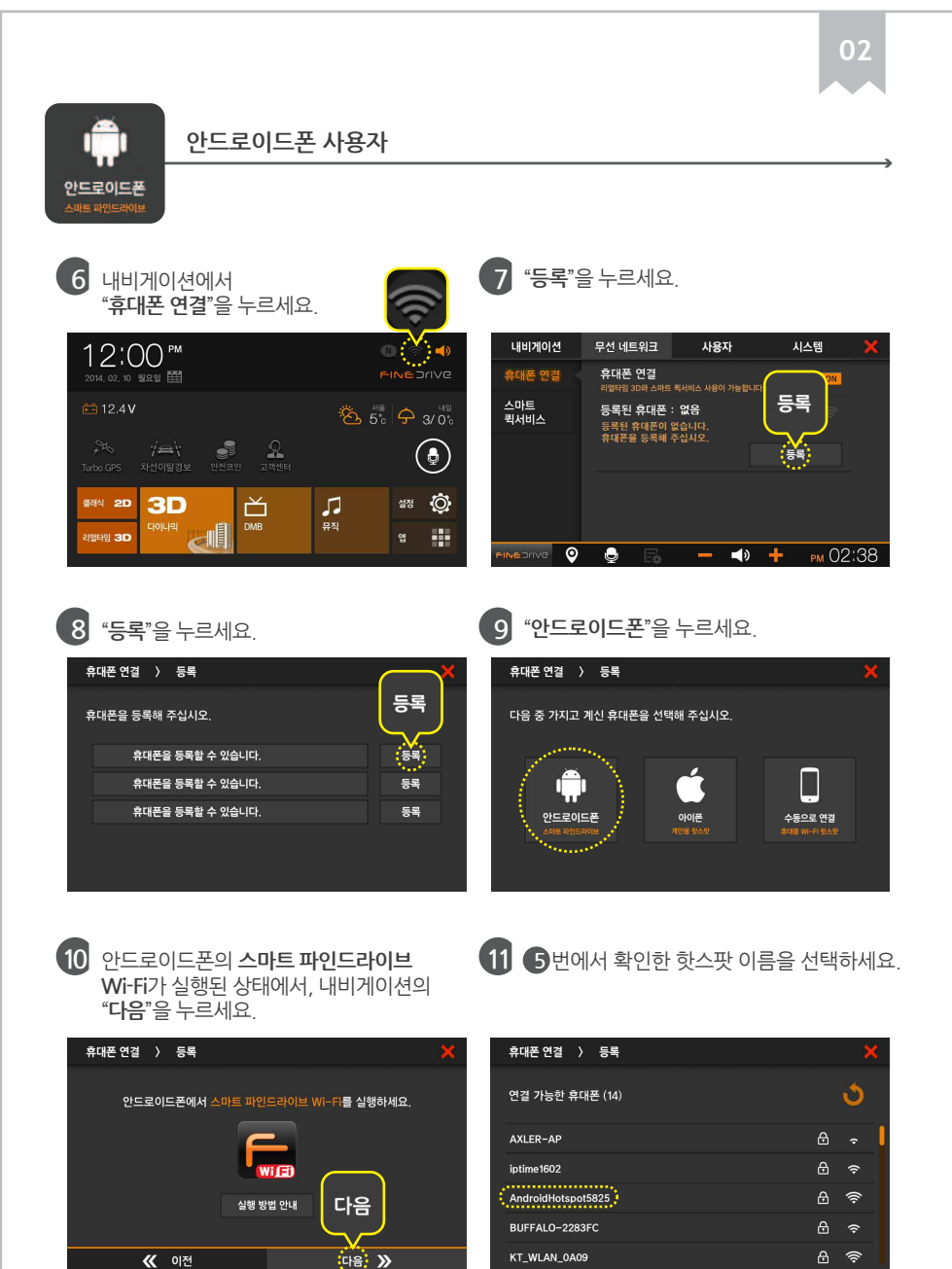

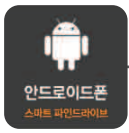

12 5번에서 확인한 비밀번호를 입력하세요. 13 휴대폰 등록이 완료되었습니다.

바탕화면으로 이동하여 리얼타임 3D를 실행해 보세요.

| 휴대폰   | 연결    | 〉 등   | 록   |   |   |   |   | ×           | 내비게이션       | 무선 네트워크                | 사용자              | 시스템    | X    |
|-------|-------|-------|-----|---|---|---|---|-------------|-------------|------------------------|------------------|--------|------|
| 비밀번호  | 호를 입  | 력하십   | 시오. |   |   |   |   | Hotspot5825 | 휴대폰 연결      | 휴대폰 연결<br>리얼타임 3D와 스마! | 드 퀵서비스 사용이 가능합니다 | a).    | l.   |
| ***** | ••••1 |       |     |   |   |   | 전 | 체 삭제        | 스마트<br>퀵서비스 | 등록된 휴대폰                | : AndroidHotspot | 5825 🛜 |      |
| 1     | 2     | 3     | 4   | 5 | 6 | 7 | 8 | م و         |             |                        |                  | 변경     |      |
| !     | @     | #     | \$  | % | ۸ | & | * | 여격          |             |                        |                  |        |      |
| ~+=   |       |       |     |   | ? | - |   |             | FINEDRIVE   |                        |                  |        |      |
| ABC   | 0     | space |     |   |   |   |   | 연결          | FINEDRIVE   | ) 👲 🗔                  |                  | + рм О | 2:40 |

#### [TIP] 편리한 휴대폰 연결 사용법

1. 차량에 탑승하시면 스마트 파인드라이브 Wi-Fi가 설치된 안드로이드폰을 충전 케이블과 연결하세요. 2. 충전 케이블 연결과 동시에 자동으로 **스마트 파인드라이브 Wi-Fi**가 실행되며 휴대폰 연결이 완료됩니다.

03

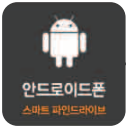

2

"테더링 및 휴대용

**핫스팟"을** 누르세요. (해당 항목이 없다면

"추가 설정"을 눌러 보세요.)

KT 🕘 👎 🔛

😒 Wi-Fi

8 885.

비용기 팀용 모드 모든 무선 연결을 사용하지 않습니

🛐 데이터 사용량 📀 위치 서비스

🔮 T 로밍 🏧 네트워크 더보기

8

## 핫스팟 비밀번호 설정하기

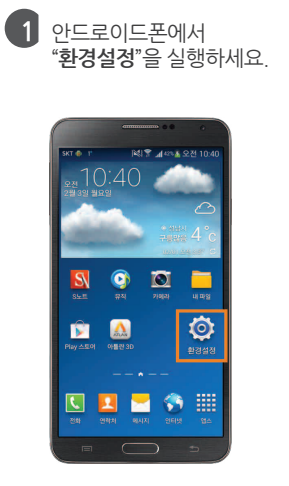

**4** 팝업이 뜨면 "**확인**"을 누르세요.

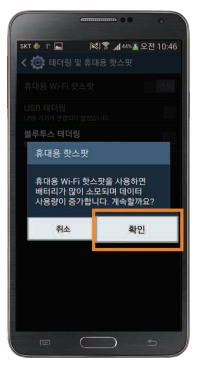

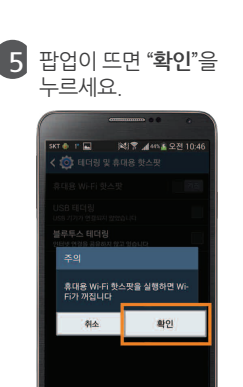

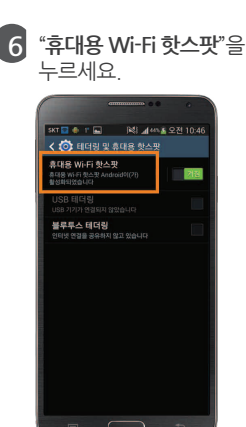

3 "휴대용 Wi-Fi 핫스팟"

기능을 켜 주세요.

skT ● T 🖬 🖄 교485홀 오전 10:46 < 🧿 테더링 및 휴대용 핫스팟

꺼점

휴대용 Wi-Fi 핫스팟

불루투스 테더링

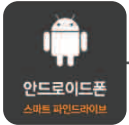

8

(LG 스마트폰은 "개방형"

으로 표기되어 있습니다.)

Android

81.6

123 🐂 O 🗆 🕯

(11

7175 •

비밀번호를 입력하세요. (8자리 이상 입력해야 합니다.)

## 핫스팟 비밀번호 설정하기

7 "설정"을 누르세요.

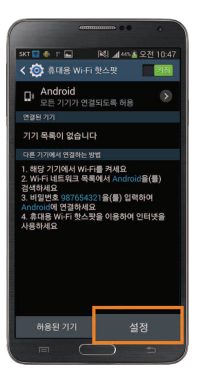

10

비밀번호 입력창을 선택하세요. (비밀번호 표시를 체크하시면 편리합니다.)

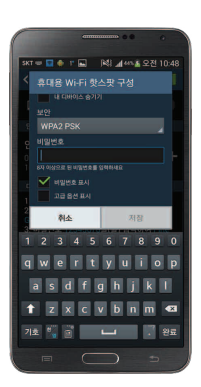

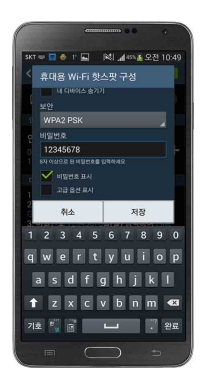

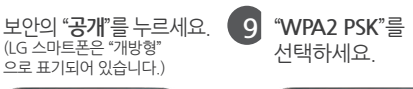

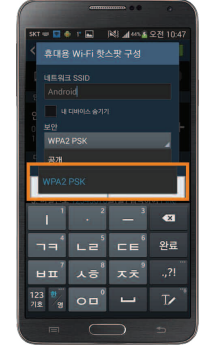

12 "저장"을 누르세요. 핫스팟 비밀번호 설정이 완료되었습니다. 스마트 파인드라이브 Wi-Fi를 실행하시고, 안내서 1페이지 5번으로 이동하세요.

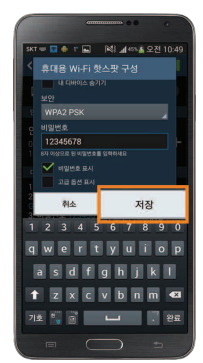

05

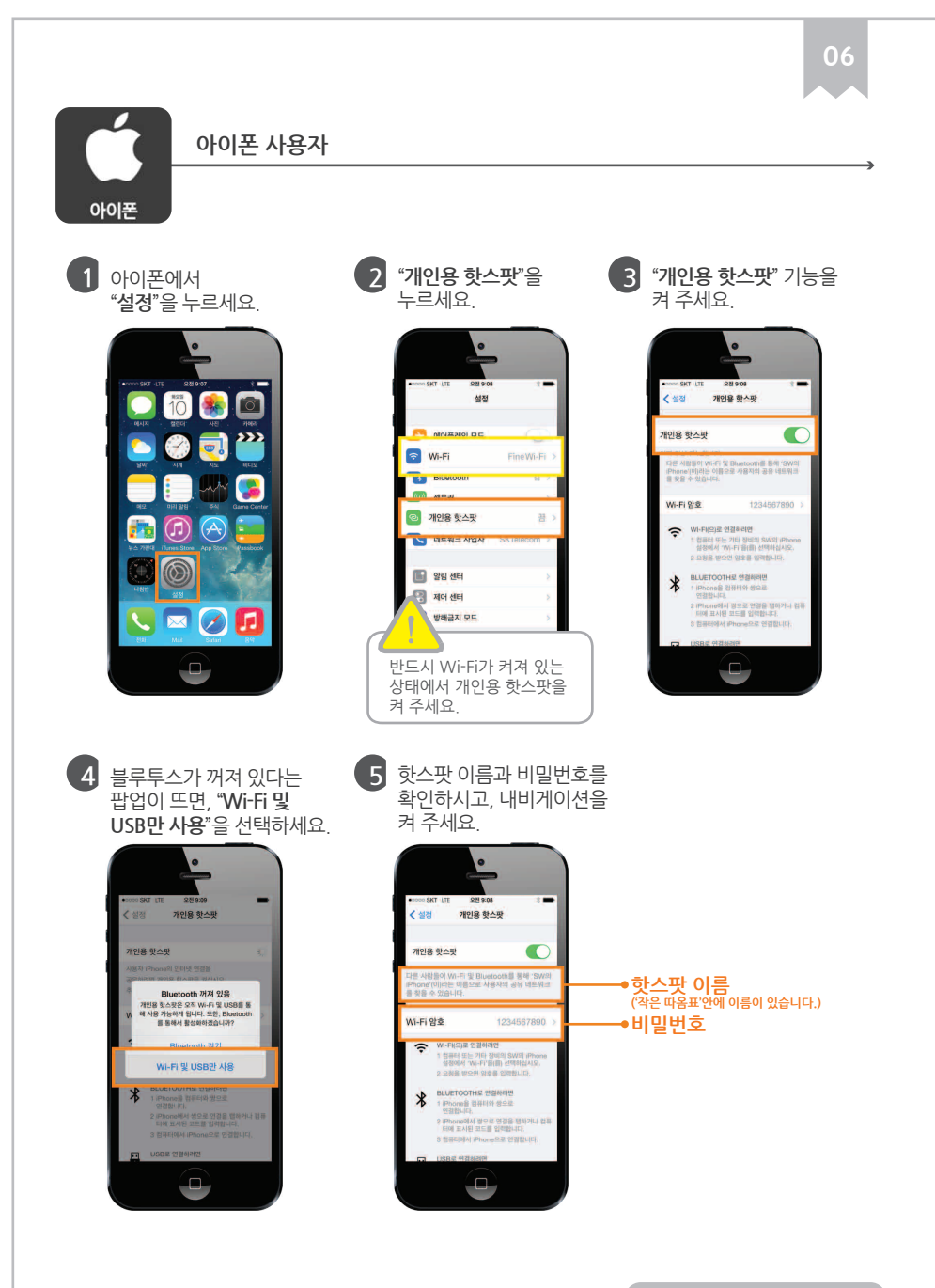

<u>휴대폰 연결</u>

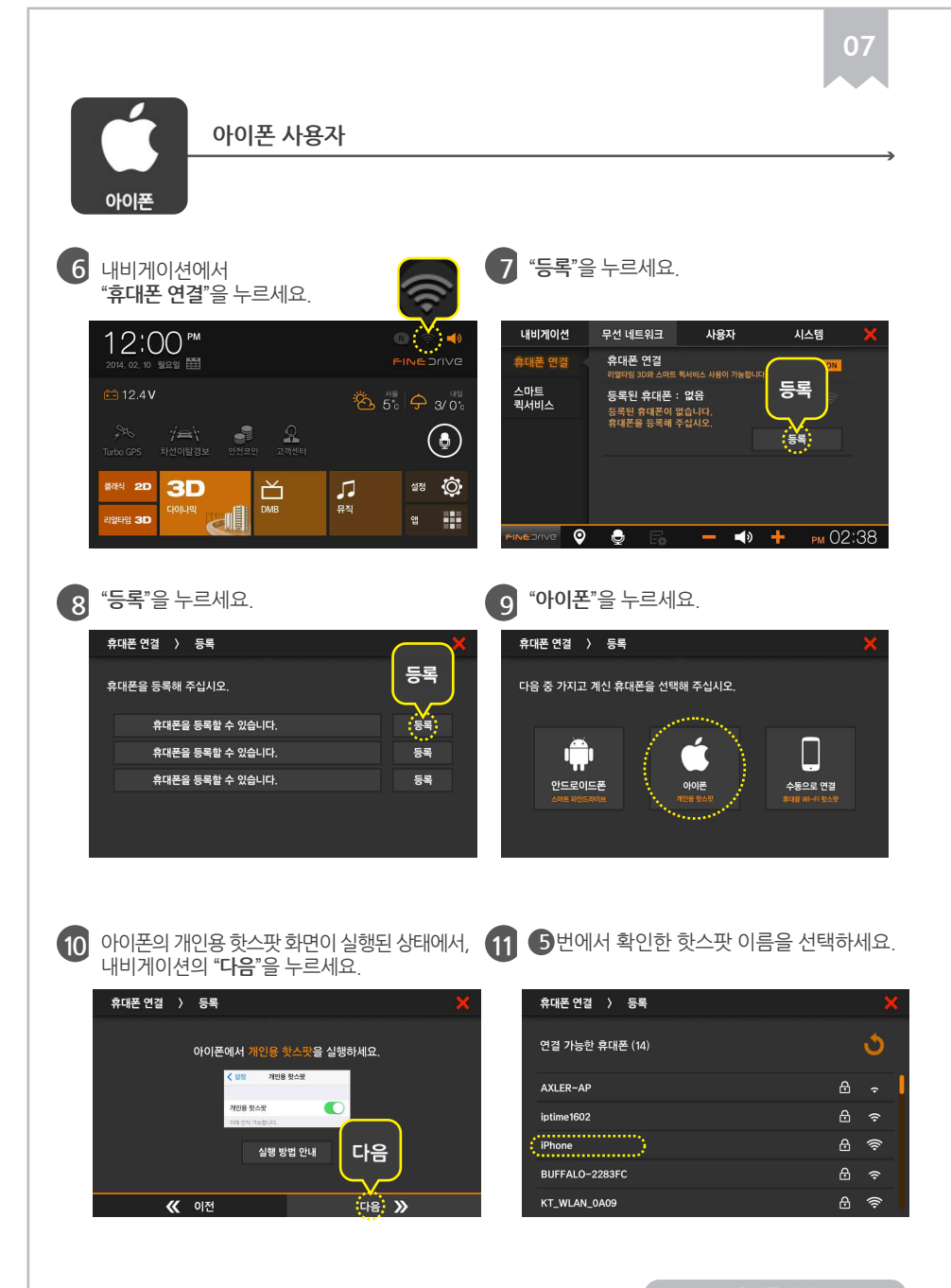

휴대폰 연결

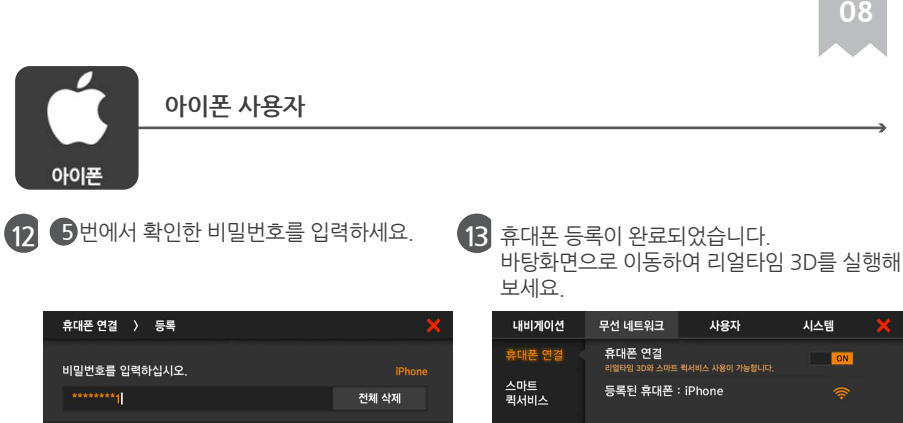

9 <del>0</del>

| 유내  | 돈 연결   | ) 등   | 녹     |    |   |   |      | <u>×</u> |
|-----|--------|-------|-------|----|---|---|------|----------|
| 비밀  | 번호를 입  | 입력하십/ | પ્રથ. |    |   |   |      | iPhone   |
|     | *****1 | 전체 삭제 |       |    |   |   |      |          |
| 1   | 2      | 3     | 4     | 5  | 6 | 7 | 8    | 9 0      |
| !   | @      | #     | \$    | %  | ٨ | & | *    | 여겨       |
| ~+= |        |       |       |    | ? | _ | , 건설 |          |
| A   | 3C     |       |       | 연결 |   |   |      |          |

변경

РМ 02:40

+

파인드라이브 고객만족센터 : 1588-4458 www.fine-drive.com